# 如何加入國會頻道 LINE 官方帳號?

1. 掃描 QR Code

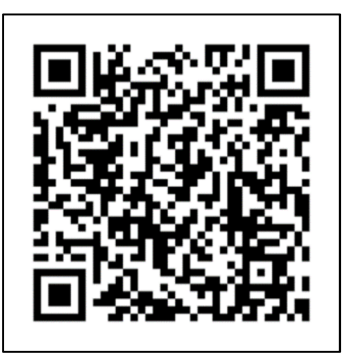

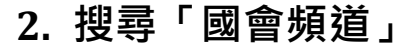

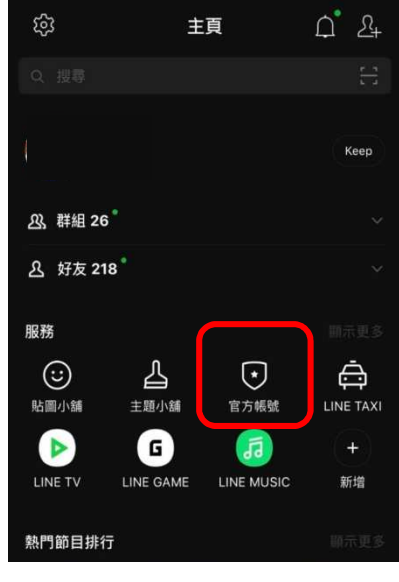

至 LINE 主頁 · 點選官方帳號

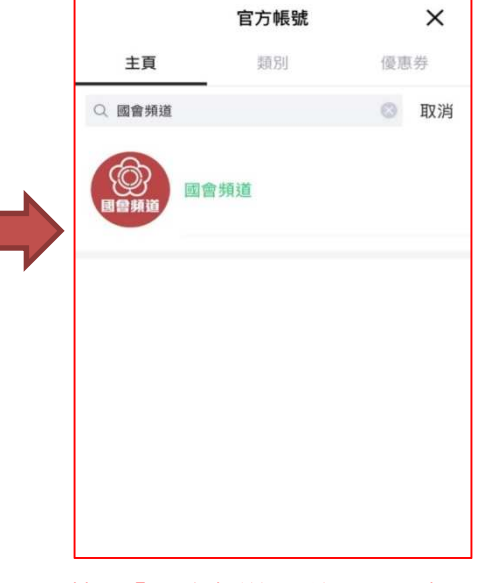

搜尋「國會頻道」·按下即可加入

3. 好友推薦/分享加入

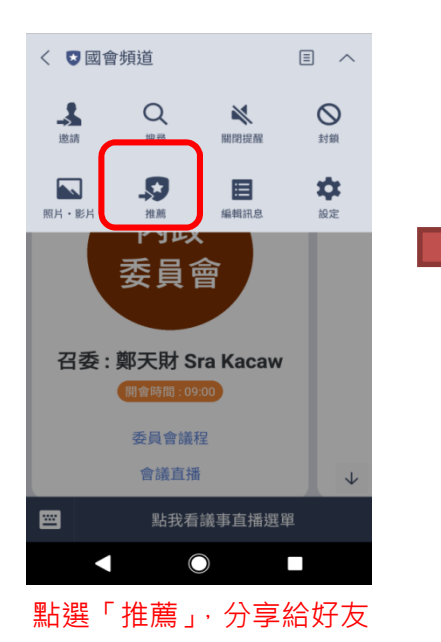

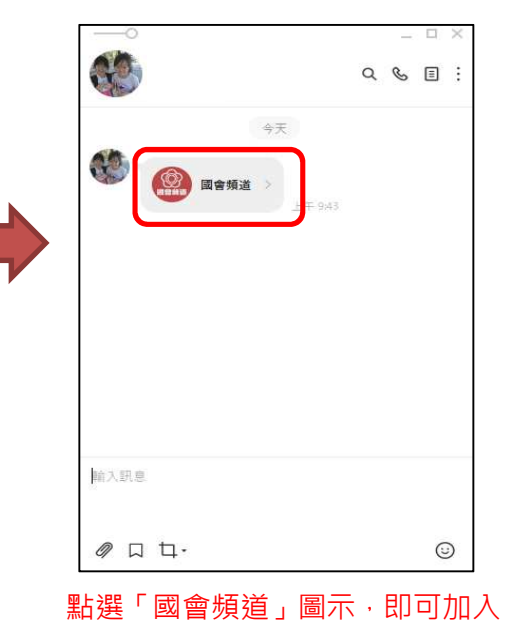

## 國會頻道 LINE 官方帳號能提供什麼服務?

#### 1.會期期間發送每日會議訊息

於開會前(08:57)提供會議時間、會議議程及直播連結

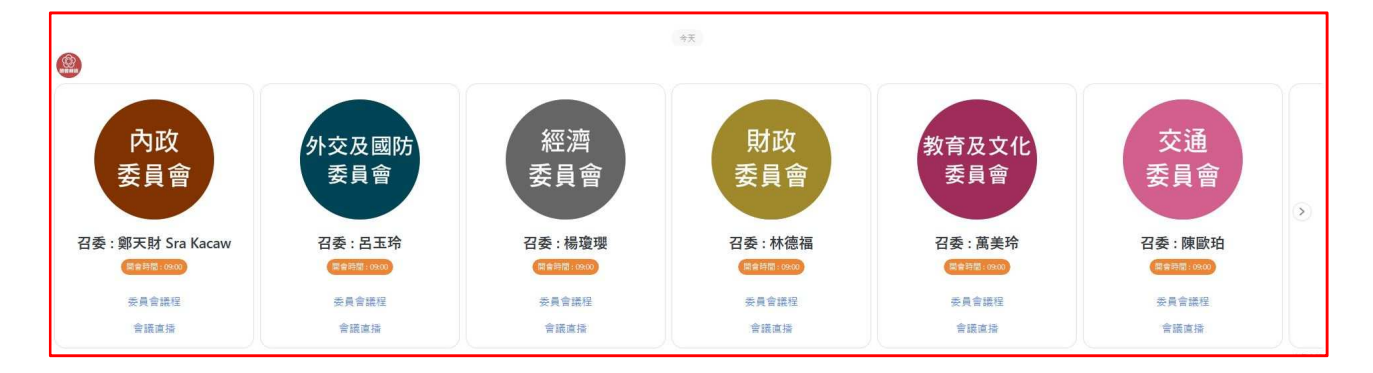

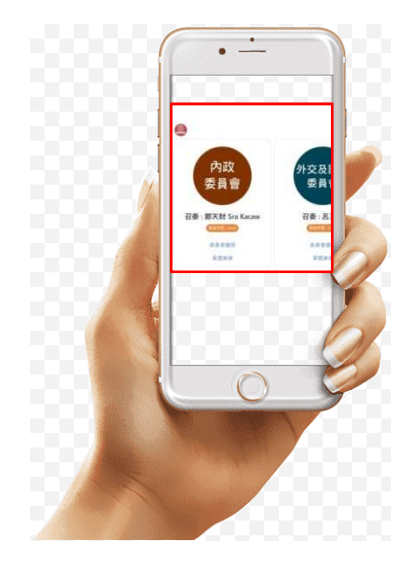

☑顯示會議主席 / 召委及開會時間
☑點選「院會 / 委員會議程」,即可顯
示當日會議議程。
☑點選「會議直播」,即可連結至
YouTube 收視會議實況。

2.提供收視選單

#### (1)當日會議直播

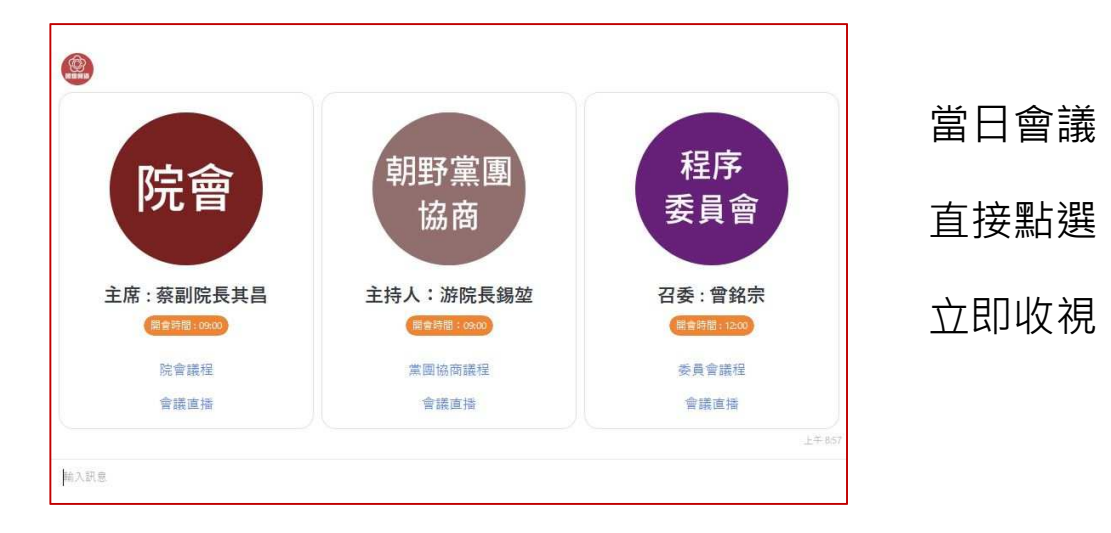

### (2)國會頻道1台、2台全天收視

國會頻道1台、2台,全天24小時不收播,一鍵點選,隨時收看。

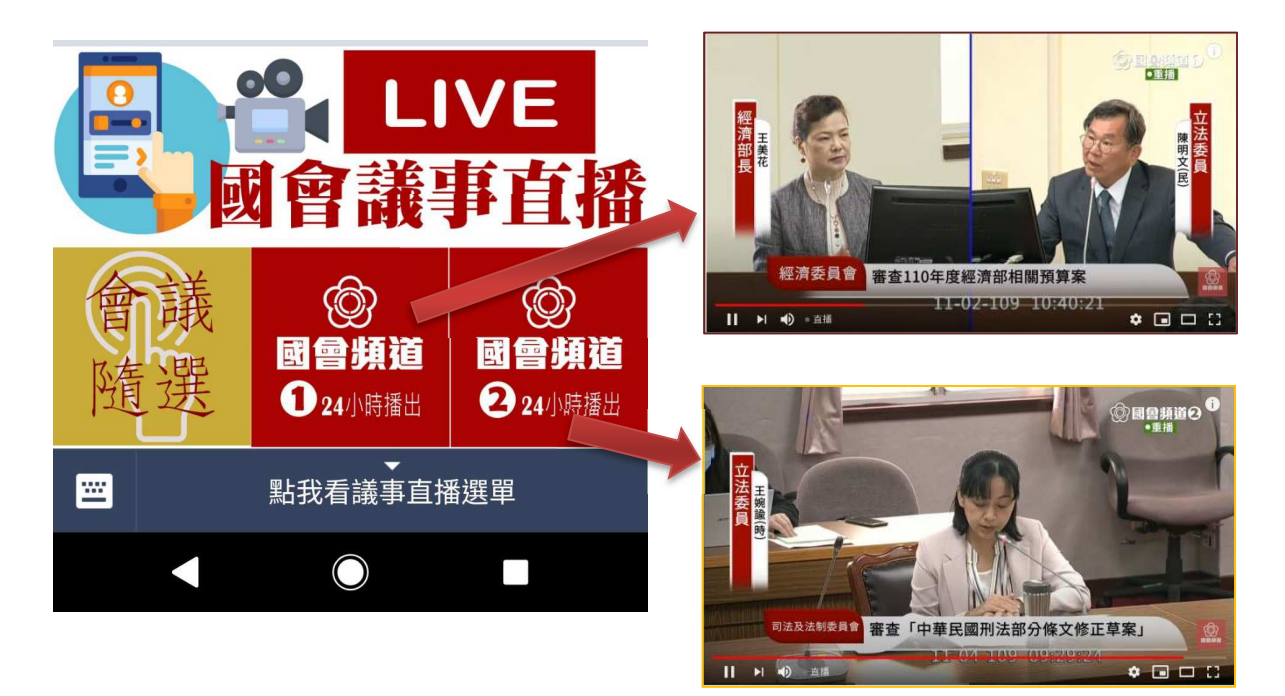

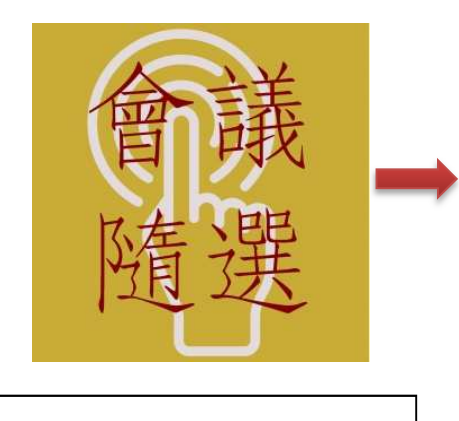

連結本院多媒體隨選視 訊系統,隨時查閱選取想 看的會議錄影。

| 最新實況                                       |        | 會議預報  |           | 會議院選 |
|--------------------------------------------|--------|-------|-----------|------|
| 頁 > 會議随選 > 以主财单位运动<br><mark>亡: 會議随選</mark> |        |       |           |      |
| 器 以委員查詞(委員發言片段)                            | 12     |       |           |      |
| ,D 依姓名                                     | (Free) | 内政    | 外交及國防     | 投资   |
| ,0 依重籍                                     |        |       |           |      |
| ,O 依據區                                     |        |       |           |      |
| 铝 以主辦單位查詢                                  |        |       |           |      |
| 器 推雕查詢                                     | 修選     | Billy | 教育及文化     | 交通   |
|                                            |        |       |           |      |
|                                            | 程序     | 司法及法制 | 社會福利及衛生環境 | £4   |
|                                            |        |       |           |      |